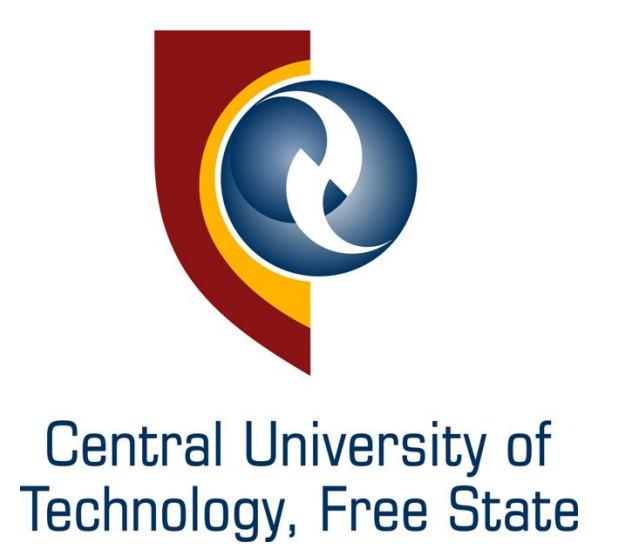

# **Student Portal**

User Manual v1

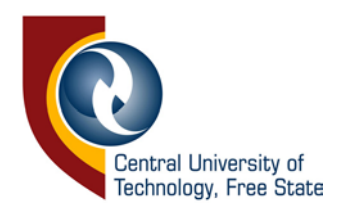

## **Student Portal**

All academic information related to a student can be found in this portal.

#### How to access student portal

- Go to: https://student.cut.ac.za
- **Username**: CUT\ your student number.
- **Password:** Network password that was given to you or that you have set yourself.

#### Information about browsers

This site ought to function well on recent versions of commonly used browsers and different devices and platforms (e.g. PCs running on Windows, iPads on IOS, Tablets on Android, and various smartphones). However, different browsers (with different settings and add-ons) can result in certain systems, or functionality within systems, not operating correctly. Users are therefore encouraged to download more than one browser onto their device and, should a problem be encountered when using a specific browser, to then try accessing the same system with an alternate browser.

#### How to log out from student portal

To log out from student portal, click logout on the menu bar, continue to close the browser to complete the logout process. **Please make sure the browser is closed every time after logout**.

#### What information is available on student portal

- Registered subjects
- Progress reports
- Exam timetable
- Exam results
- Course mark
- Past exam papers
- Financial statement
- Self-service

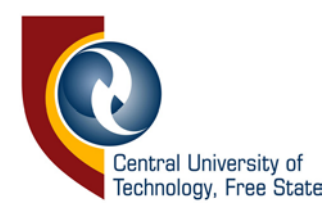

### Where can I access Registered subjects?

Registered subjects can be found at the bottom of the home page once you have logged in with your student number and password as seen in the image below.

| LOGGE        | ED IN: NOMAT            | EKE BUSISIWE                       |                                  |                            |                                                   |                                   |             |  |  |  |  |  |
|--------------|-------------------------|------------------------------------|----------------------------------|----------------------------|---------------------------------------------------|-----------------------------------|-------------|--|--|--|--|--|
| You will fir | id recent communica     | tion from the university, acce     | ss your assessment timet         | ables, results, finan      | cial statement, self-ser                          | vice and a host of other options. |             |  |  |  |  |  |
| The site su  | pports the following b  | rowsers                            |                                  |                            |                                                   |                                   |             |  |  |  |  |  |
| Internet E   | xplorer 10 & above, 0   | Chrome, Firefox, Safari.           |                                  |                            |                                                   |                                   |             |  |  |  |  |  |
| Direct que   | stions about timetab    | ele and assessments:               |                                  |                            | Direct questions about subjects to:               |                                   |             |  |  |  |  |  |
| Assessment   | and Graduation Unit     |                                    |                                  |                            | Academic Structure and Student Enrolment Services |                                   |             |  |  |  |  |  |
| Direct que   | stions about financi    | al statements:                     |                                  |                            | Direct questions about archived exam papers:      |                                   |             |  |  |  |  |  |
| Student Acco | iunts                   |                                    |                                  |                            | Library                                           |                                   |             |  |  |  |  |  |
| IMPORTA      | NT COMMUNICATION        | 4                                  |                                  |                            |                                                   |                                   |             |  |  |  |  |  |
| The forms to | appeal re-admission, sp | ecial assessment, and expecting to | o graduate in the year are onlin | e. Visit, http://www.cut.a | c za/academic-administrati                        | on/#assessment                    |             |  |  |  |  |  |
|              |                         |                                    |                                  |                            |                                                   |                                   |             |  |  |  |  |  |
| Your real    | stared subjects         |                                    |                                  |                            |                                                   |                                   |             |  |  |  |  |  |
| PROGRA       | MME: B TECH: INFO       | RMATION TECH: SOFTWA               | RE                               |                            |                                                   |                                   |             |  |  |  |  |  |
| SUB CODE     |                         | SUBJECT                            |                                  |                            |                                                   |                                   | COURSE TYPE |  |  |  |  |  |
| CMN41AB      |                         | COMMUNICATION NETWORKS             | IV                               |                            |                                                   |                                   | Semester 1  |  |  |  |  |  |
| DBS41AB      |                         | DATA BASE SYSTEMS IV               |                                  |                            | Semester 1                                        |                                   |             |  |  |  |  |  |
| ITM41AB      |                         | INFORMATION AND TECHNOLO           | OGY MANAGEMENT IV                |                            |                                                   |                                   | Semester 1  |  |  |  |  |  |
| NMT11AB      |                         | RESEARCH METHODOLOGY               |                                  |                            |                                                   |                                   | Semester 1  |  |  |  |  |  |
|              |                         |                                    |                                  |                            |                                                   |                                   |             |  |  |  |  |  |

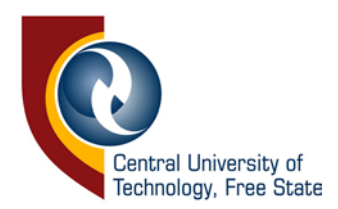

#### Where can I access progress report?

Progress mark can be found by clicking Assessments on the menu bar as seen in the figure below.

| HOME ASSESSMENTS | FINANCIAL STATEMENT                    | PAST EXAM PAPERS                                                                                                    | SELF SERVICE | CURRENT SRC  | LOG OUT |
|------------------|----------------------------------------|----------------------------------------------------------------------------------------------------|--------------|--------------|---------|
|                  | COUR<br>Course M<br>Course M<br>TimeTa | seven and the seven and the se |              | Exam Results |         |

Progress mark and attendance mark as seen in the below image are issued quarterly and can be accessed by clicking the icon Progress Mark.

| HOME ASSESSMENTS FINANCIAL STATEMENT PAST EXAM PAPERS SE | HE SERVICE CURRENT SRC LOG OUT |               |
|----------------------------------------------------------|--------------------------------|---------------|
|                                                          |                                |               |
| SUBJECT                                                  | ATTENDANCE MARK                | PROGRESS MARK |
| COMMUNICATION NETWORKS IV                                | 0                              | 0             |
| DATA BASE SYSTEMS IV                                     | 0                              | 0             |
| INFORMATION AND TECHNOLOGY MANAGEMENT IV                 | 0                              | 0             |
| RESEARCH METHODOLOGY                                     | 0                              | 0             |
| DEVELOPMENT SOFTWARE IV                                  | 0                              | 0             |

#### Where can I access exam timetable?

To access exam timetable, click Assessments link on the menu bar and progress by clicking the timetable icon. Exam timetable is only available during the exam period once the period has passed you will not be able to see any information under exam time table as seen in the image below.

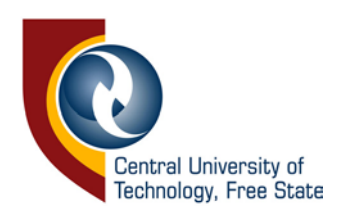

| HOME                           | ASSESSMENTS                   | FINANCIAL STATEMENT | PAST EXAM PAPERS | SELF SERVICE | CURRENT SR | C LOG OUT |       |      |          |  |
|--------------------------------|-------------------------------|---------------------|------------------|--------------|------------|-----------|-------|------|----------|--|
|                                |                               |                     |                  |              |            |           |       |      |          |  |
| Full Names : N<br>Student No 2 | lomateke Busisiwe<br>12071114 |                     |                  |              |            |           |       |      |          |  |
| SUBCODE                        | SUBJ                          | ECT PAPER I         | IO EXAM C        | ATE          | TIME       | BUILDING  | FLOOR | RCOM | DURATION |  |
|                                |                               |                     |                  |              |            |           |       | 1    |          |  |

#### Where can I access exam results?

To access exam results, click Assessments link on the menu bar and progress by clicking the exam results icon. Exam results are only available for that current year. Results codes FN (Fail not available), please consult your respective lecturer and not the Assessment and Graduation Unit.

| HOME           | ASSESSMENTS                                                                                                   | FINANCIAL STATEMENT               | PAST EXAM PAPERS                | BELF SERVICE CURRENT SRC | LOG OUT |           |        |  |  |  |
|----------------|----------------------------------------------------------------------------------------------------|-----------------------------------|---------------------------------|--------------------------|---------|-----------|--------|--|--|--|
|                |                                                                                                    |                                   |                                 |                          |         |           |        |  |  |  |
| Full Names 1   | lomateke Busisiwe                                                                                             |                                   |                                 |                          |         |           |        |  |  |  |
| Student No : 2 | 12071114                                                                                                    |                                   |                                 |                          |         |           |        |  |  |  |
| SUBCODE        |                                                                                                    | SUBJECT                           | FINAL MARK                      | FINAL RESULT             |         | EXAM TYPE | REMARK |  |  |  |
| For outstandin | g fees, please contact th                                                                                     | e following numbers: 051 5073167/ | 051 5073760/051 5073758/051 507 | 3763.                    |         |           |        |  |  |  |
| For outstandin | For outstanding certificates, please contact the following numbers: 051 5073725/051 5073020/051 5073021       |                                   |                                 |                          |         |           |        |  |  |  |
| Result codes   | Result codes FN (Fail Not Available) Please consult your Lecturer and not the Assessment And Graduation Unit. |                                   |                                 |                          |         |           |        |  |  |  |

#### Where can I access course mark?

To access course mark, click Assessments link on the menu bar and progress by clicking the course mark icon. The course mark for each subject can be seen in the below image.

| HOME                 | ASSESSMENTS      | FINANCIAL STATEMENT | PAST EXAM PAPERS | SELF SERVICE | CURRE  | NT SRC | LOG OUT |        |        |             |         |
|----------------------|------------------|---------------------|------------------|--------------|--------|--------|---------|--------|--------|-------------|---------|
|                      |                  |                     |                  |              |        |        |         |        |        |             |         |
| SUBJECT              |                  |                     | TEST 1           | TEST 2       | TEST 3 | TEST 4 | TEST 5  | TEST 6 | TEST 7 | COURSE MARK | ALLOWED |
| COMMUNICA            | TION NETWORKS IV |                     |                  |              | 1      |        |         |        |        | 0           | N       |
| DATA BASE S          | SYSTEMS IV       |                     |                  |              |        |        |         |        |        | 0           | N       |
| DEVELOPME            | INT SOFTWARE IV  |                     |                  |              |        |        |         |        |        | 0           | N       |
| NFORMATIO            | N AND TECHNOLOGY | MANAGEMENT IV       |                  |              |        |        |         |        |        | 0           | N       |
| RESEARCH METHODOLOGY |                  |                     |                  |              |        |        |         |        |        | 0           | N       |

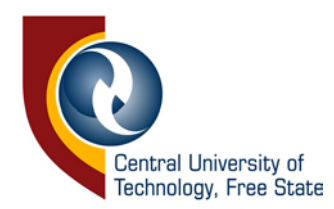

#### Where can I access past exam papers?

To access past exam papers, click past exam papers link on the menu bar and progress by clicking a starting letter of the subject code you are looking for as seen in the image below.

|  |   |   |   |   |      | 5       | Subj | ect C | Code | s    |        |   |   |  |  |  |
|--|---|---|---|---|------|---------|------|-------|------|------|--------|---|---|--|--|--|
|  |   |   |   |   |      |         |      |       |      |      |        |   |   |  |  |  |
|  | â | B | ç | B | R    | FS      | ę    | U     | 4    | š    | к<br>х | Ļ | z |  |  |  |
|  |   |   |   |   |      |         |      |       |      |      |        |   |   |  |  |  |
|  |   |   |   |   | Sala | et Subl | act: |       |      |      |        |   |   |  |  |  |
|  |   |   |   |   | Sele | ct subj | BCL. |       | •    | View |        |   |   |  |  |  |
|  |   |   |   |   |      |         |      |       |      |      |        |   |   |  |  |  |
|  |   |   |   |   |      |         |      |       |      |      |        |   |   |  |  |  |
|  |   |   |   |   |      |         |      |       |      |      |        |   |   |  |  |  |
|  |   |   |   |   |      |         |      |       |      |      |        |   |   |  |  |  |

#### Where can I access financial statement?

To access financial statement, click the financial statement on the menu bar, this will display detailed information of your financial account as seen in the image below.

| HOME ASSESSMENTS       | FINANCIAL STATEMENT | PAST EXAM PAPERS SELF SERVICE CURRENT SRC LOG OUT |          |
|------------------------|---------------------|---------------------------------------------------|----------|
|                        |                     |                                                   |          |
| DUE TO US = R 53501.03 |                     |                                                   |          |
| DATE                   | REFNO               | DESCRIPTION                                       | AMOUNT   |
| 2012/01/10             | 0111                | APPLICATION 2008                                  | R0       |
| 2012/01/10             | 0111                | APPLICATION FEE                                   | R 314    |
| 2012/01/10             | 757334              | APPLICATION FEE                                   | - R 314  |
| 2012/01/10             | 757443              | CLASS FEE                                         | - R 440  |
| 2012/01/18             | IENDCY 1            | N DIP ENGINEERING. COMPUTE                        | RO       |
| 2012/01/18             | 03111               | REGISTRATION FEE                                  | R 315    |
| 2012/01/18             | 03111               | STUDENT INSURANCE - SANLAM                        | R 23     |
| 2012/01/18             | ECM11BI1 1          | E/N COMMUNICATION SKILLS I                        | R 970    |
| 2012/01/18             | PRE1A 1 1           | E/N ENGLISH PROFICIENCY                           | R 0      |
| 2012/01/18             | WIS11AI1 1          | E/N MATHEMATICS I                                 | R 1880   |
| 2012/01/18             | PRG11AI1 1          | E/N PROGRAMMING I                                 | R 1810   |
| 2012/01/18             | EEN11AI1 1          | E/N ELECTRICAL ENGINEERING                        | R 1880   |
| 2012/01/18             | ELETIAL 1           | E/N ELECTRONICS I                                 | R 1860   |
| 2012/01/18             | EDS11BI1 1          | E/N DIGITAL SYSTEMS I                             | R 1750   |
| 2012/01/18             | COM11AI1 1          | E/N COMPUTER SKILLS I                             | R 1810   |
| 2012/01/18             | 13189               | R/F RESIDENCE TECHNIKON                           | R 6765   |
| 2012/01/18             | 32189               | KEY/DAMAGE DEPOSIT TRANSFE                        | R 220    |
| 2012/01/18             | 13189               | R/F RESIDENCE TECHNIKON                           | R 330    |
| 2012/02/08             | CBJ410102           | DIRECT PAYMENT                                    | - R 2058 |
| 2012/02/08             | CBJ410163           | DIRECT PAYMENT                                    | - R 3580 |
| 2012/04/10             | IBME 2              | B/T MERIT FIRST YEARS                             | - R 2340 |
| 2012/05/22             | 18LB 4              | B/T LEADERSHIP BURSARY                            | - R 2340 |

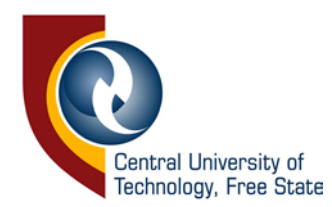

#### Where can I access self-service?

To access self-service, click the self-service on the menu bar, a list of student services can be viewed as seen in the below image. Self-service offers a whole lot of services that a student can access without a trip to the student administration. These services are:

- eThuto
- Intelli Card
- Password registration and reset
- Subject cancellation
- Change of address
- Change of qualification
- Total cancellations of studies
- Non-degree purposes subject addition
- Candidates List
- Reassessment Timetable

| Self                       | Services                   |                                         |                                    |                          |                        |  |
|----------------------------|----------------------------|-----------------------------------------|------------------------------------|--------------------------|------------------------|--|
| Dashboa                    | rd & Vendors               |                                         |                                    |                          |                        |  |
| Ethuto                     |                            |                                         |                                    |                          |                        |  |
| Intelli Card               |                            |                                         |                                    |                          |                        |  |
| Travelling: B              | us or Taxi (Bloemfontein a | rea)                                    |                                    |                          |                        |  |
| Passwor                    | d                          |                                         |                                    |                          |                        |  |
| Registration               |                            |                                         |                                    |                          |                        |  |
| Reset                      |                            |                                         |                                    |                          |                        |  |
| Assessn                    | nent, re-assessme          | nt & special                            |                                    |                          |                        |  |
| Candidates I               | ist                        |                                         |                                    |                          |                        |  |
| Re-Assessm                 | ent Timetable November 2   | 2017                                    |                                    |                          |                        |  |
| Re-Assessm                 | ent Timetable January 201  | 18 (WELKOM CAMPUS students ONI          | _Y.)                               |                          |                        |  |
| Welkom Tim                 | etable November 2017 (W    | ELKOM CAMPUS students ONLY.)            |                                    |                          |                        |  |
| Academ                     | c Administrative I         | Forms                                   |                                    |                          |                        |  |
| Change of a                | dress                      |                                         |                                    |                          |                        |  |
| Subject cano               | ellation                   |                                         |                                    |                          |                        |  |
| Non-degree                 | purposes subject addition  |                                         |                                    |                          |                        |  |
| Change of q                | alification                |                                         |                                    |                          |                        |  |
| Total cancell              | ation of studies           |                                         |                                    |                          |                        |  |
| NB: Downloa<br>Admin Block | d and complete the form(s  | s). Submit the printed form with the re | quired signatures. Bloemfontein ca | ampus: Lapeng Student Ce | entre   Welkom campus: |  |
|                            |                            |                                         |                                    |                          |                        |  |

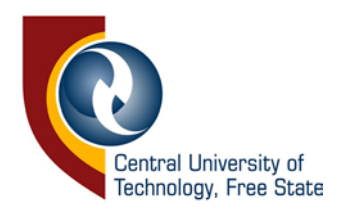

#### For more information

Contact ICT & Computer Services

Help Desk : 051 507 3051/ itservicedesk@cut.ac.za / BHP Billiton Building, 3<sup>rd</sup> Floor, Room 300